# 【生徒用】Whereby 利用マニュアル

第 1.1 版

| 作成者   | 河合塾マナビス IT 推進部 |
|-------|----------------|
| 作成日   | 2020年5月1日      |
| 最終更新日 | 2020年5月11日     |

### 目次

| 【生贫 | 用】Whereby 利用マニュアル | 1  |
|-----|-------------------|----|
| 目次  |                   | 2  |
| 1   | Whereby について      | 3  |
| 1.1 | Whereby とは        | 3  |
| 1.2 | ご利用前の準備           | 3  |
| 1.3 | 利用可能機器            | 3  |
| 2   | ルーム利用方法           | 4  |
| 2.1 | PC でのご利用          | 4  |
| 2.2 | iPhone でのご利用      | 7  |
| 2.3 | Android でのご利用     | 10 |

### 1 Whereby について

#### 1.1 Whereby とは

Whereby とは、ブラウザから無料で利用できる Web 会議システムになります。

アプリ等のインストールが不要であり、ブラウザからルームのアドレスに移動するだけで利用いただけます。

ルームには鍵がかかっていますので、校舎の承認無しでは入室ができず、セキュアな環境が保たれます。

#### 1.2 ご利用前の準備

ご入会頂いている校舎専用のルームアドレスがございますので、校舎へ直接ルームアドレスをご確認下さい。

マイク・カメラ付きのインターネット接続可能である機器を各自でご準備下さい。 (ノート PC・スマートフォン等)

#### 1.3 利用可能機器

- Windows10 搭載 PC (別途マイク・カメラが必要となるケースがございます)
  - Internet Explorer ではご利用頂けませんので、Google Chrome などの別のブラウザの導入をお願いします

Google Chrome https://www.google.com/chrome/

■ スマートフォン (iOS / Android)

環境によっては正常に利用できない場合がございますが、何卒ご了承下さい

| 2   | 1                                                                         |                                     |                     |
|-----|---------------------------------------------------------------------------|-------------------------------------|---------------------|
| 2   | ルーム村用力法                                                                   |                                     |                     |
| 21  | PC でのご利田                                                                  |                                     |                     |
| 2.1 | 下してのと行う方                                                                  |                                     |                     |
| 1   | ブラウザを開き ト部アドレスバーに                                                         | 校舎のルームアドレ                           | マスを入力して Enter を押します |
| 1.  |                                                                           |                                     |                     |
|     | $\leftrightarrow$ C $\Leftrightarrow$ Q https://whereby.com/99999.votsuva |                                     |                     |
|     |                                                                           |                                     |                     |
|     |                                                                           |                                     | ×                   |
|     | Firefox (こと                                                               | ようこそ                                |                     |
|     |                                                                           |                                     |                     |
|     |                                                                           |                                     |                     |
|     |                                                                           |                                     |                     |
|     |                                                                           |                                     |                     |
|     | 設定もいつも一緒に                                                                 | データの漏洩に備え                           |                     |
|     | Firefox をどこでも使える                                                          | τ                                   |                     |
|     | ように、ブックマーク、<br>パスワードなどを同期し                                                | Firefox Monitor は既知の<br>データの尾油にあたたの |                     |
|     | ましょう。                                                                     | メールアドレスが使われ                         |                     |
|     |                                                                           | たか監視し、新たな漏洩<br>があったときに警告しま          |                     |
|     |                                                                           | ज.                                  |                     |
|     | Sync にログイン                                                                | アカウント登録                             |                     |
|     |                                                                           |                                     |                     |
|     |                                                                           |                                     |                     |
|     |                                                                           |                                     | ~                   |

校舎のルームアドレスは、ご入会頂いているマナビスの校舎へ直接ご確認ください

2. ご自身のお名前をフルネームで入力し、「Continue」をクリックします

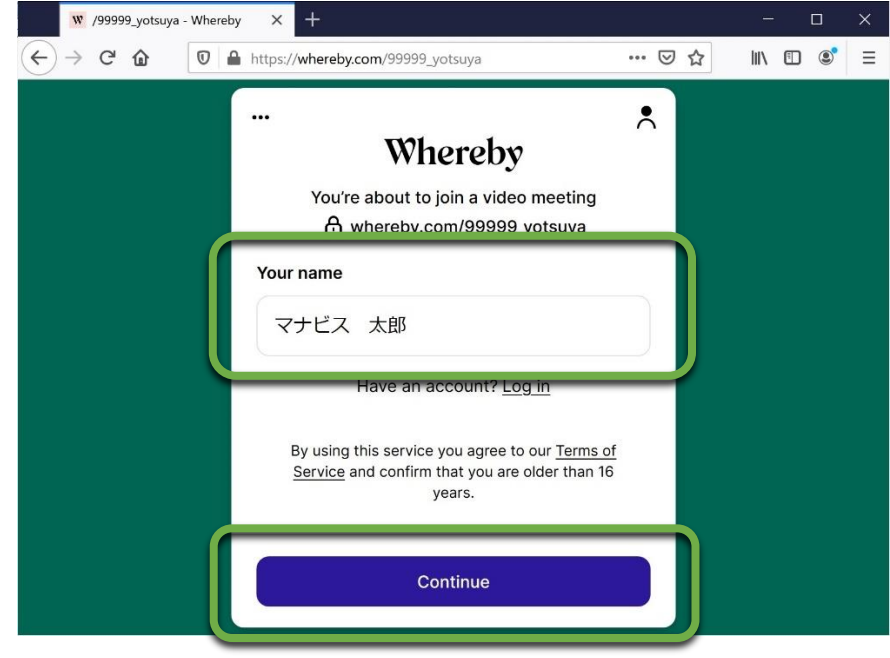

3. カメラとマイクの利用を求められるので、「Request permissions」をクリックします

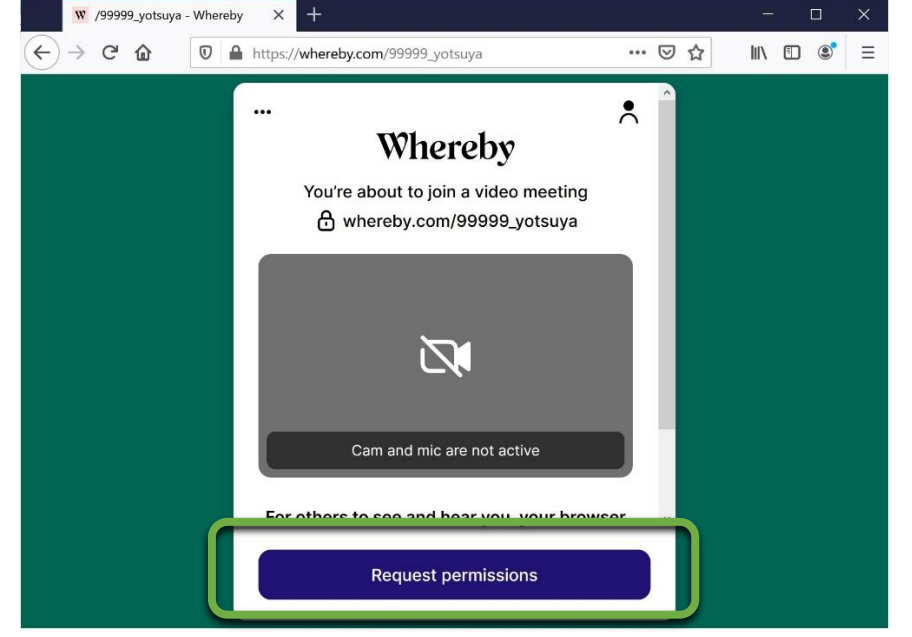

4. カメラとマイクの確認画面が表示されるので、「許可する」をクリックします

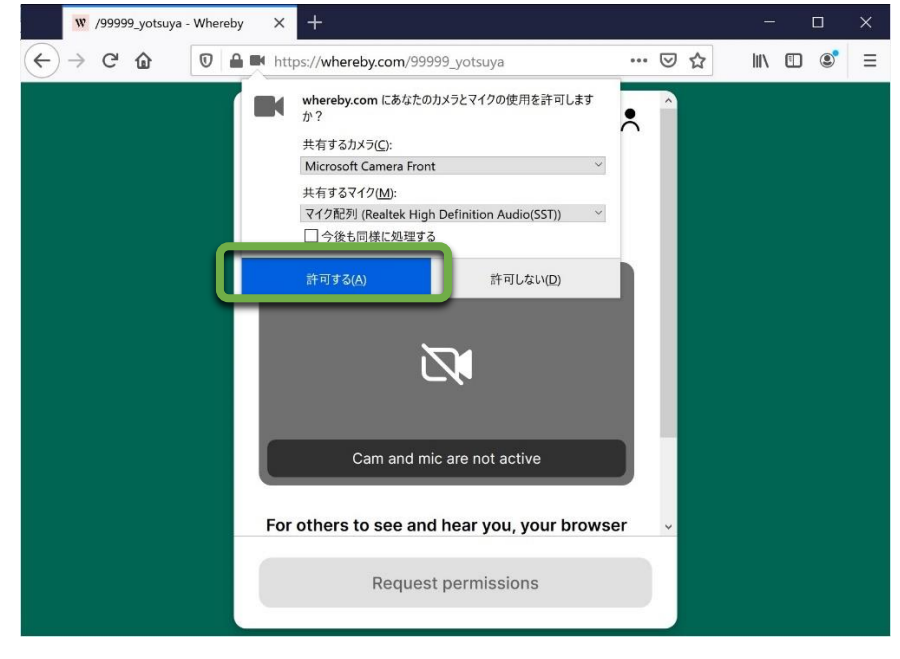

5. カメラに画像が表示され、PCのマイクに向けて話すとマイクのインジケータが変化することを確認し、「Knock」をクリックします

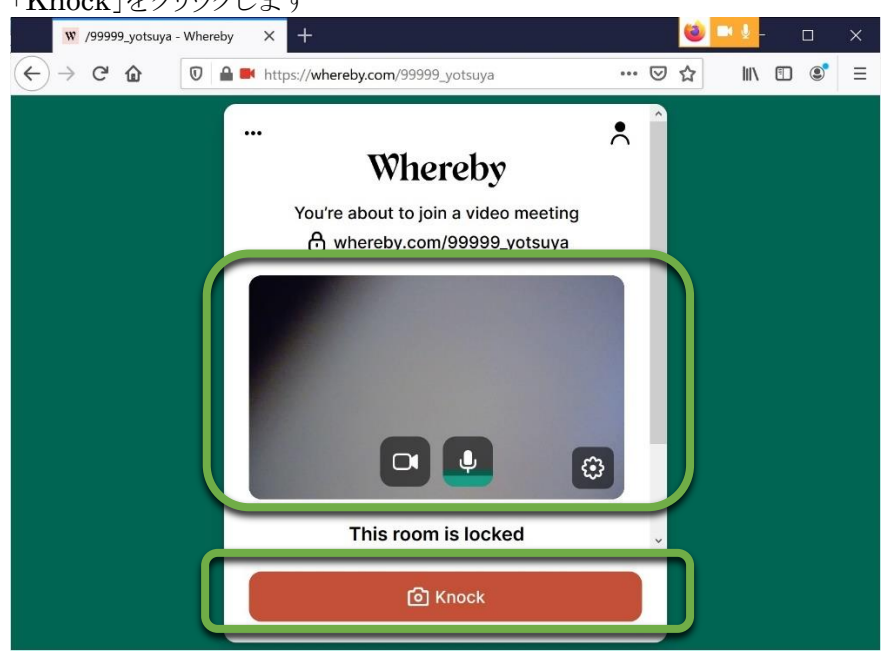

校舎から入室の承認がされるまで、この画面のままお待ち下さい

6. 校舎から入室が承認されると、ルームに参加でき、面談ができるようになります

| /99999_yotsuya - Whereby                     |                                   |                    |
|----------------------------------------------|-----------------------------------|--------------------|
| $\leftarrow \rightarrow$ C $\textcircled{0}$ | https://whereby.com/99999_yotsuya | … ▽ ☆              |
| Whereby /99999_yot                           | suya 🔒 2/4 🕂                      | 🚥 🚯 Log in Sign up |
|                                              |                                   |                    |
|                                              |                                   |                    |
|                                              |                                   |                    |
|                                              |                                   |                    |
|                                              |                                   |                    |
|                                              |                                   |                    |
|                                              |                                   |                    |
| 🔃 マナビス 太郎 (you)                              | 🗘 🔕 Manavis Yo                    | otsuya             |
|                                              |                                   |                    |
| 2                                            |                                   |                    |
|                                              | Cam Mic Share Chat People         | Leave              |

#### 2.2 iPhone でのご利用

1. ブラウザ「Safari」を起動します

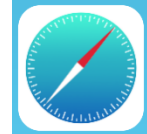

2. 上部アドレスバーに校舎のルームアドレスを入力して、Enterを押します

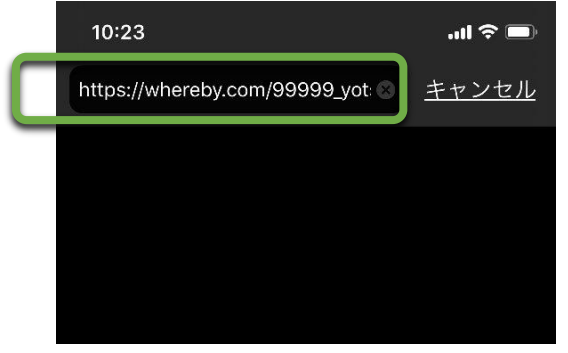

校舎のルームアドレスは、ご入会頂いているマナビスの校舎へ直接ご確認ください

3. 「Continue in browser (beta)」をタップします

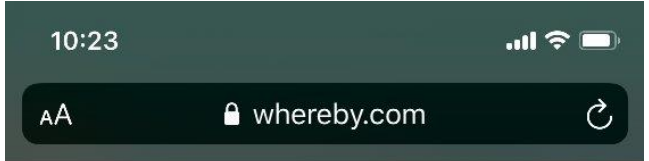

## Whereby

You're about to join a video meeting whereby.com/99999\_yotsuya

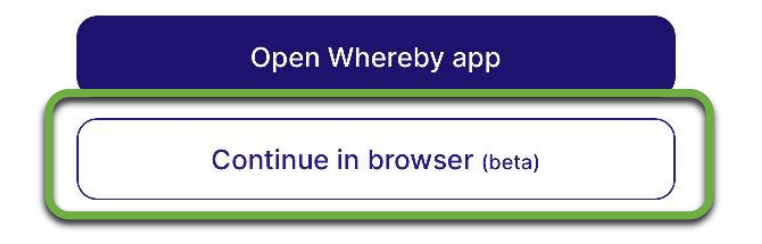

4. ご自身のお名前をフルネームで入力し、「Continue」をタップします

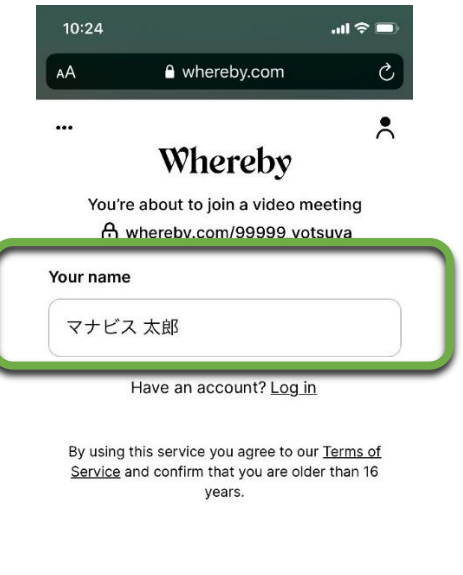

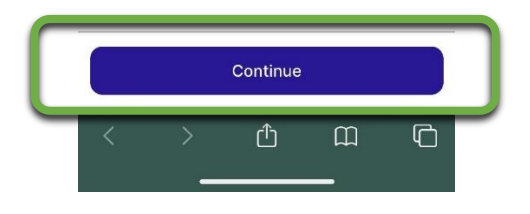

5. <u>カメラとマイクの利用を求められ</u>るので、「Request permissions」をタップします

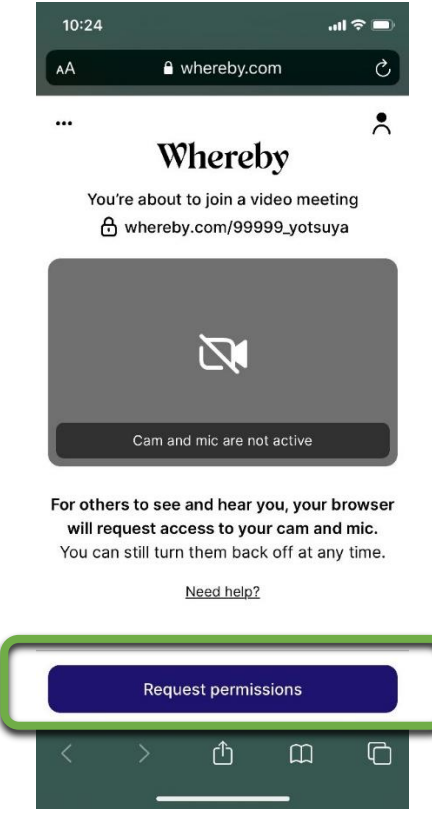

6. カメラとマイクの確認画面が表示されるので、「許可」をタップします

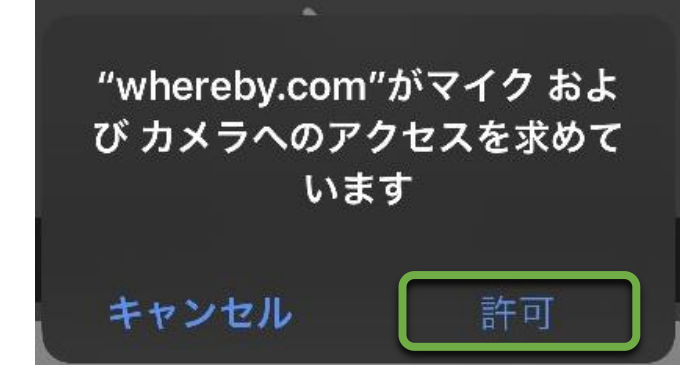

7. カメラに画像が表示され、スマートフォンのマイクに向けて話すとマイクのインジケータが変化することを確認し、「Knock」をタップします

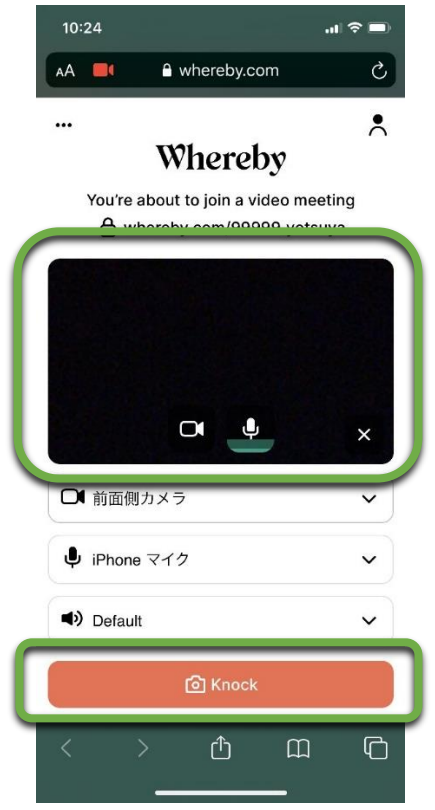

校舎から入室の承認がされるまで、この画面のままお待ち下さい

8. 校舎から入室が承認されると、ルームに参加でき、面談ができるようになります

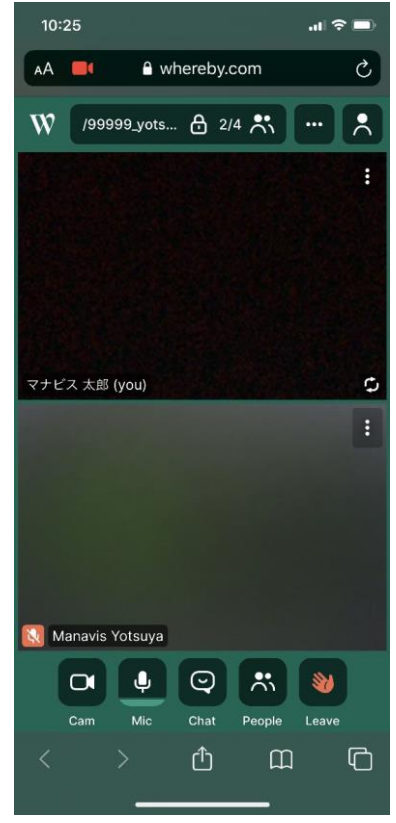

#### 2.3 Android でのご利用

1. ブラウザ「Chrome」を起動します

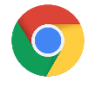

 $\hat{\mathbf{O}}$ 

ホーム画面に Chrome が見つからない場合、アプリー覧画面から起動して下さい

1:

2. 「検索語句または…」の文字をタップします □ □ □ □ ◆ ▲ ▲ ■ ● ● ▼ ■ 2 11:20

**検**索語句またはウェブアドレスを…

3. ルームのアドレスを入力し、右下の「→」をタップします

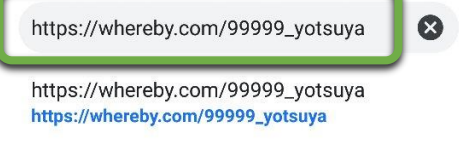

https://whereby.com/99999\_yotsuya

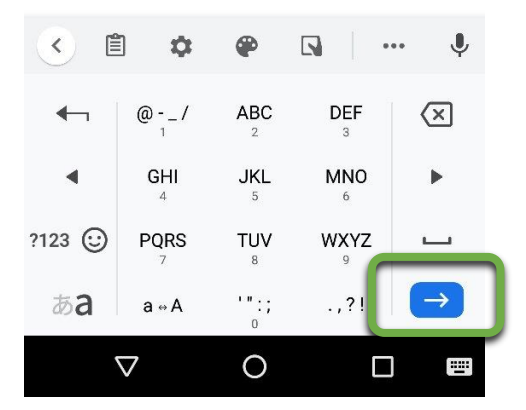

4. ご自身のお名前をフルネームで入力し、「Continue」をタップします ■ <sup>©</sup> <sup>©</sup> <sup>©</sup> <sup>●</sup> ▲ ▲ <sup>©</sup> <sup>●</sup> ● ▼ <sup>®</sup> <sup>■</sup> <sup>11:22</sup>

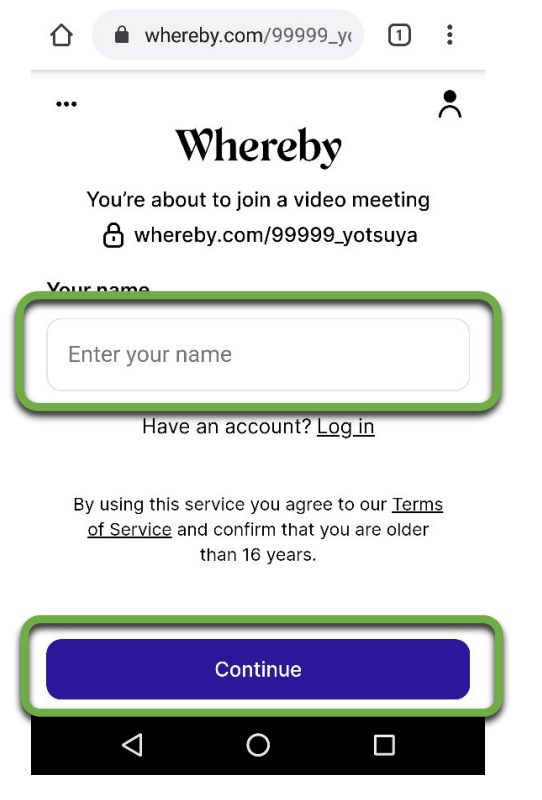

5. カメラとマイクの利用を求められるので、「Request permissions」をタップします ■ ◎ ◎ ◎ \* ▲ ▲ ■ ■ ● ♥ ■ 2 11:23

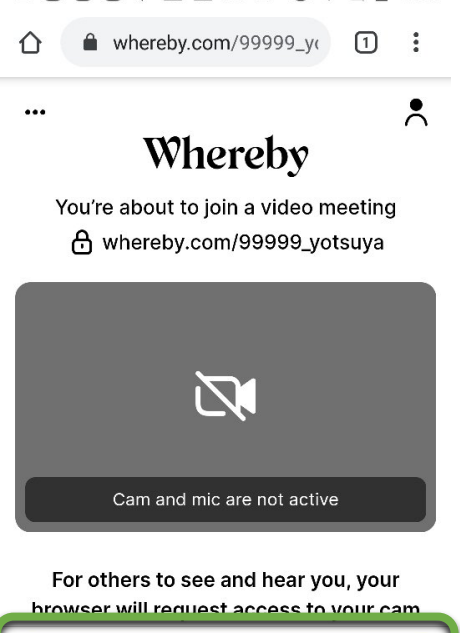

| Req             | uest permissi | ons |  |
|-----------------|---------------|-----|--|
| $\triangleleft$ | 0             |     |  |

6. カメラとマイクの確認画面が表示されるので、「許可」をタップします

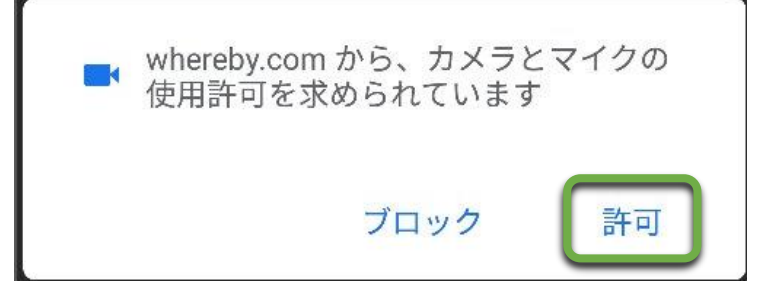

7. カメラに画像が表示され、スマートフォンのマイクに向けて話すとマイクのインジケータが変化することを 確認し、「Knock」をタップします

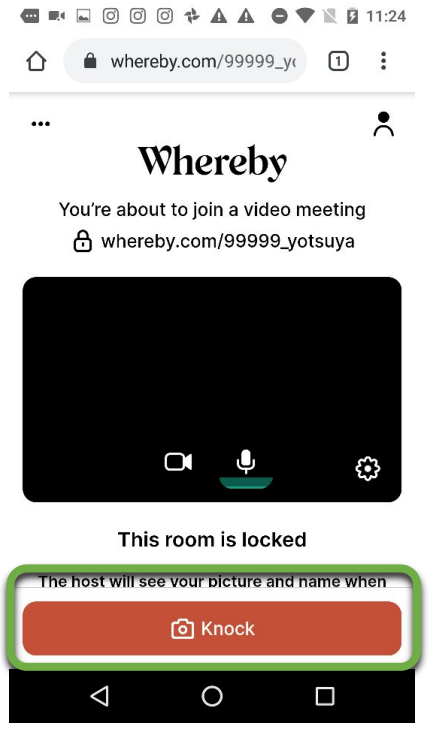

校舎から入室の承認がされるまで、この画面のままお待ち下さい

8. 校舎から入室が承認されると、ルームに参加でき、面談ができるようになります ■ ■ ◎ ◎ ◎ ♥ ▲ ▲ ● ♥ ■ 2 11:24

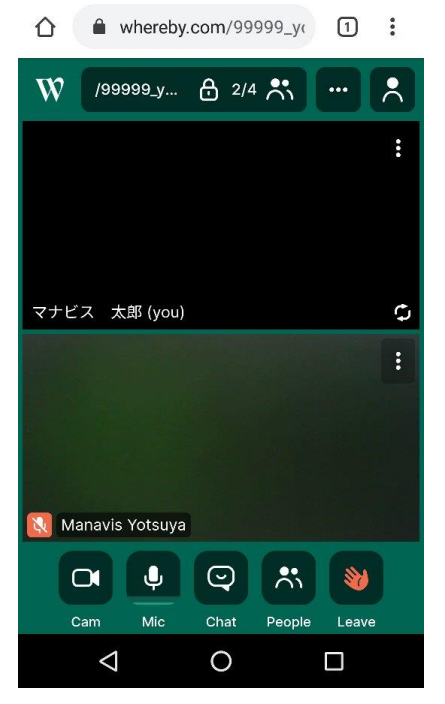